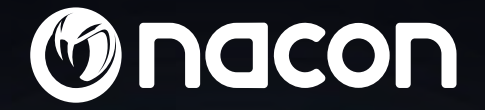

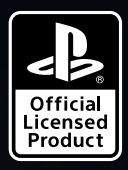

## REVOLUTION PRO CONTROLLER 3

P

"上", "PlayStation", "アゴイ" and "ム〇Xロ" are registered trademarks of Sony Interactive Entertainment Inc. All rights reserved. NACON". "REVOLUTION Pro Controller 3" is a product distributed by Bigben. ©2019 Bigben Interactive RCS Lille B320992977 - 59818 Lesquin Cedex.

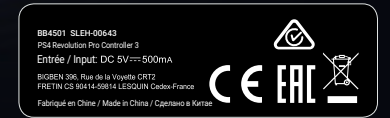

### Thank you for purchasing the NACON™ REVOLUTION Pro Controller 3

This product has been designed to enhance your video gaming experience. Please keep this instruction manual for future reference.

### **Warranty**

This product, bearing the NACON trademark, is guaranteed by the manufacturer for a period of 2 years from the date of purchase, and will, during this period be replaced with the same or a similar model, at our option, free of charge, if there is a defect due to faulty material, or workmanship.

For any warranty request or claim, please keep your proof of purchase for the duration of the warranty. Without this document, we will not be able to process your request. The original packaging must be kept for all distance purchases (mail order & Internet).

This guarantee does not cover defects arising from accidental damage, misuse or wear and tear. This guarantee does not cover the loss of the parts (cable / weights / storage case). This does not affect your statutory rights.

To access the declaration of conformity, please visit: www.nacongaming.com/support/

### I Content

- 1 x REVOLUTION Pro Controller 3
- 1 x 3m connection cable
- 1 x Instruction manual
- 2 x 10g weights
- 2 x 14g weights
- 2 x 16g weights
- 1 x Storage case
- 1 x Cleaning cloth

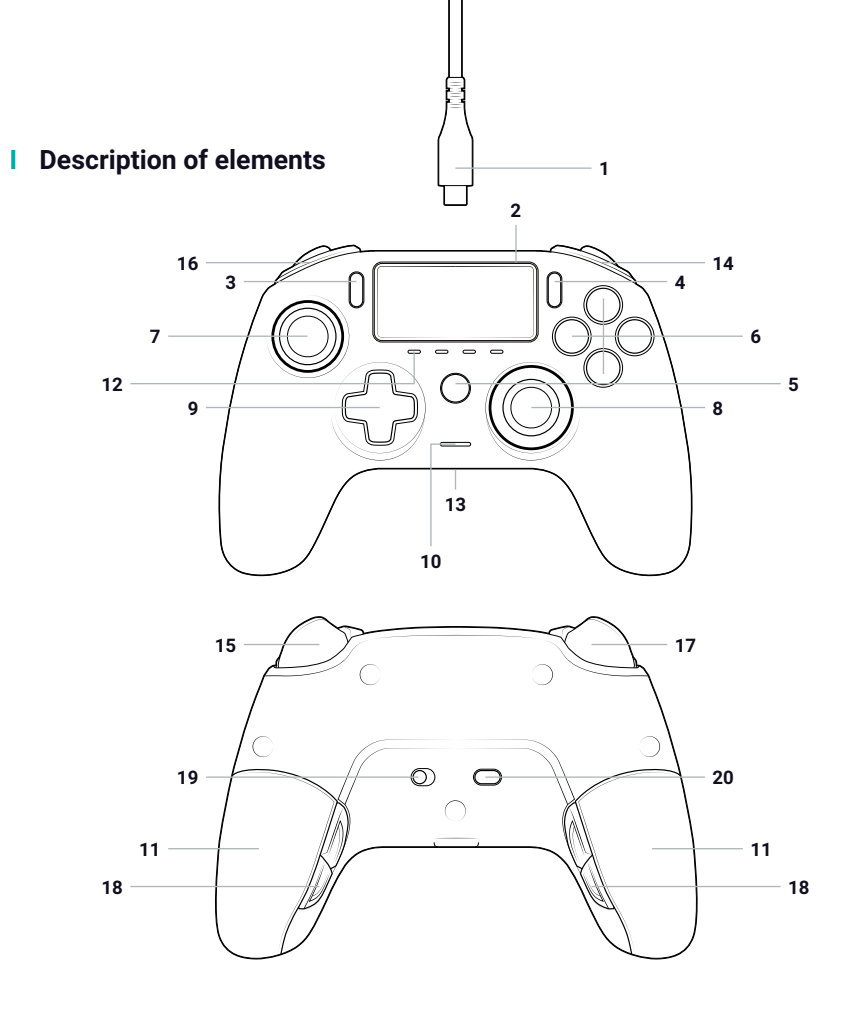

- 1/ 3m braided cable with USB-A to USB-C connector
- 2/ Touch pad
- 3/ SHARE button
- 4/ OPTIONS button
- 5/ PS button
- 6/ Action button
- 7/ Left stick with L3 button and 46° of amplitude
- **8**/ Right stick with R3 button and 46° of amplitude
- 9/ Directional pad
- 10/ LED player status indicator
- 11/2 x weight compartments
- 12/ 4x LED profile
- 13/ Headset connector (3.5mm jack)
- 14/ R1 Shoulder button
- 15/ R2 Analogue trigger

- 16/ L1 Shoulder button
- 17/ L2 Analogue trigger
- 18/ Rear shortcut buttons S1/S2/S3/S4
- 19/ Mode selection:
  - 1. PS4<sup>™</sup> Mode
  - 2. PS4<sup>™</sup> Advanced Mode
- 3. PC Advanced Mode\*
- 20/ Profile selection button

### **Features**

This controller has 3 x modes: Mode 1 = PS4<sup>™</sup> Mode (see section 2) Mode 2 = PS4<sup>™</sup> Advanced Mode (see section 3) Mode 3 = PC Advanced Mode\* (see section 4)

### I Weight management

#### To modify the weight of your controller you need to:

- 1. Carefully slide down the weight compartment to open it.
- 2. Insert the weight as desired.
- 3. Carefully slide up the weight compartment to close it.

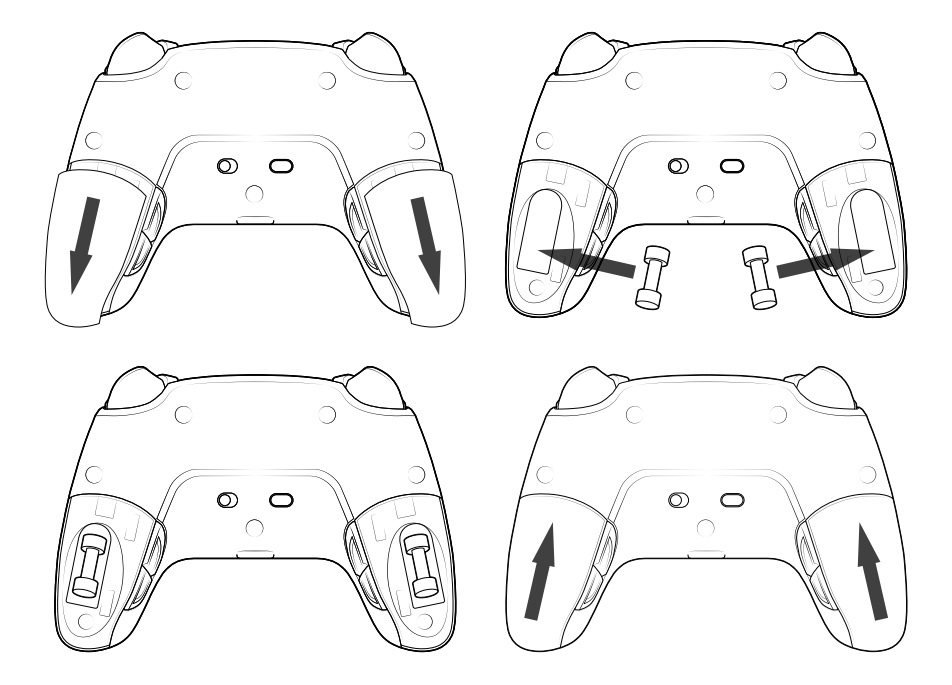

### I Audio setting management

To adjust volume level and microphone gain from the PS4<sup>™</sup> system, you need to:

- 1. Open the PS4<sup>™</sup> system's menu: "Settings" > "Devices" > "Audio devices".
- 2. Adjust manually the volume and microphone levels.

### 1/ How to use the REVOLUTION Pro Controller 3

Note: do not touch the sticks or triggers when you connect your controller to any PS4™ system.

- Connect the cable to the back of the controller and ensure it is securely fastened.
- Plug the controller into a free USB port on any powered on PS4<sup>™</sup> system, ensuring that you do not touch the sticks or triggers.
- Press the PS button. The LED player status indicator will light up. Please note the player status indicator can react to in-game action, if supported by the software.
- You are now ready to play.
- The controller will power off as soon as it is disconnected from the cable or PS4™ system.

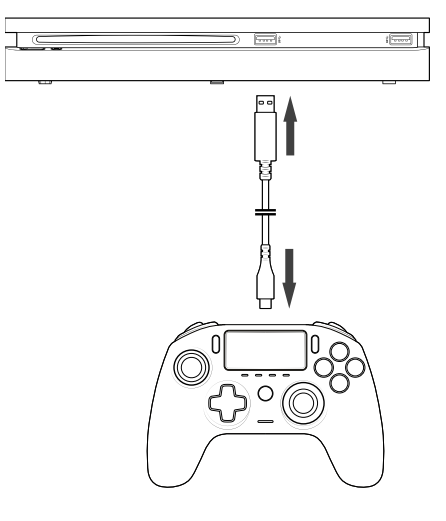

#### NOTES:

- The 'Mode Selection' switch on the back determines if the controller is working in PS4<sup>™</sup> Mode (Position 1) or PS4<sup>™</sup> Advanced Mode (Position 2).
- The PC Advanced Mode (Position PC) allows to switch your controller into the X-Input Mode for PC\* use.

### 2/ Mode 1: PS4<sup>™</sup> Mode

PS4<sup>™</sup> Mode is selected by moving the 'Mode' switch to position 1.

### I In this mode the controller supports the following features:

- Motion sensors
- Touch pad
- Dual vibrations
- 3.5mm headset jack
- PS, SHARE and OPTIONS buttons
- L1 and R1 shoulder buttons
- L2 and R2 analogue triggers
- Left stick with L3 button
- Right stick with R3 button
- 8-way directional pad
- Action buttons
- Shortcut buttons

### I Shortcut buttons

You can remap any button (excluding PS, SHARE, OPTIONS and touch pad buttons) to the shortcut buttons as follows:

- Press and hold the Profile button for 3 seconds. The blue halo around the right stick will pulse.
- Press on the shortcut button you want to assign. The corresponding LED will turn ON. LED1 for S1 /LED2 for S2 / LED3 for S3 / LED4 for S4.
- Then press on the button that you want to assign to the Shortcut button. The LED will flash 3 times to confirm the mapping is successful.
- Press and hold the Profile button for 3 seconds to confirm and quit the remapping function.

**NOTE:** The REVOLUTION Pro Controller 3 does not feature a built-in speaker or light bar.

### 3/ Mode 2: PS4<sup>™</sup> Advanced Mode (via PC/Mac companion app)

### $\mathsf{PS4}^{\mathsf{M}}$ Advanced mode is selected by moving the 'Mode' switch to position 2.

In this mode, in addition to supporting all the PS4<sup>™</sup> Mode features you can also personalise your settings. To do so you will need to download, and install, the PC / Mac companion app, which is compatible with Windows®7/8/10, Mac OS X 10.11 (El Capitan), macOS 10.12 (Sierra), macOS 10.13 (High Sierra) and macOS 10.14 (Mojave) operating systems. It can be downloaded at the following link: **www.nacongaming.com** 

Once you have downloaded the companion app and launched it, follow the on-screen instructions for the installation (registration required to download the software).

### After installing the PC / Mac companion app you will be able to do the following:

- Adjust the settings of the left and right sticks.
- Select 4 or 8 way movement of the directional pad.
- Re-map all buttons (excluding PS button, SHARE, OPTIONS and Touch pad buttons).
- Map buttons to the 4x shortcut buttons.
- Create and load up to 4x custom profiles onto your controller, then switch between them during game play.
- Adjust the dead-band on the L2 and R2 triggers.
- Independently adjust the vibration intensity on the left and right hand grips.
- Adjust the backlight around the right stick.

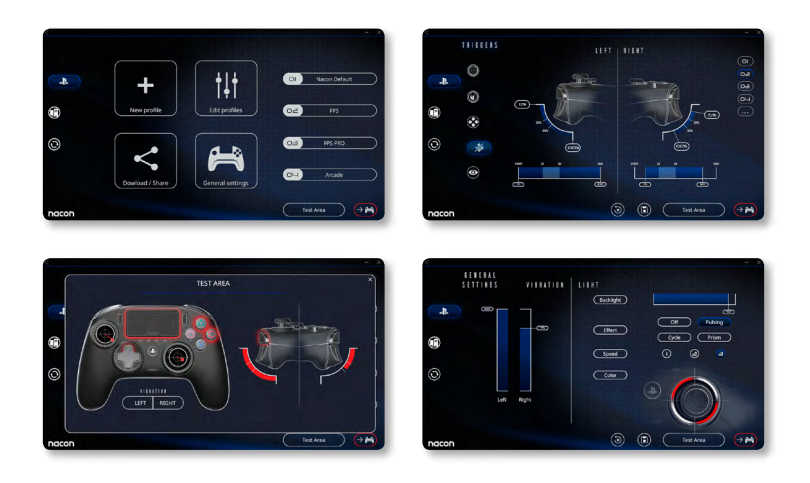

### 4/ Mode 3: PC Advanced Mode\* (via PC/Mac companion app)

### PC Advanced Mode is selected by moving the 'Mode' switch to position `PC'.

In this mode you can use your controller to play PC games. To do so you will need to download, and install, the PC / Mac companion app, which is compatible with Windows®7/8/10, Mac OS X 10.11 (El Capitan), macOS 10.12 (Sierra), macOS 10.13 (High Sierra) and macOS 10.14 (Mojave) operating systems. It can be downloaded at the following link: **www.nacongaming.com** 

Once you have downloaded the companion app and launched it, follow the onscreen instructions for the installation (registration required to download the software).

### After installing the PC / Mac companion app you will be able to do the following:

- Adjust the settings of the left and right sticks.
- Select 4 or 8 way movement of the directional pad.
- Re-map all buttons (excluding PS, SHARE, OPTIONS and Touch pad buttons).
- Map buttons to the 4x shortcut buttons.
- Create and load up to 4x custom profiles onto your controller, then switch between them during game play.
- Adjust the dead-band on the L2 and R2 triggers.
- Independently adjust the vibration intensity on the left and right hand grips.
- Adjust the backlight around the right stick.

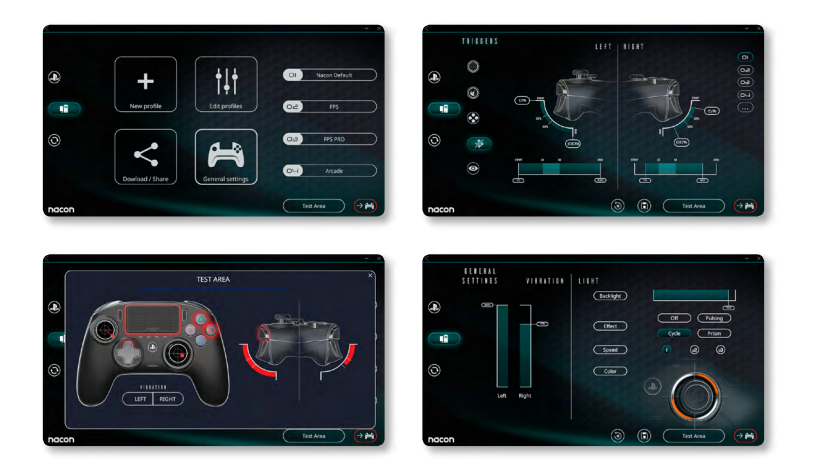

\*PC Advanced Mode not tested nor endorsed by Sony Interactive Entertainment Europe.

### 5/ PC / MAC companion app\*

To access all the features of the 'Advanced mode' you will require the PC / Mac companion app $^*$ .

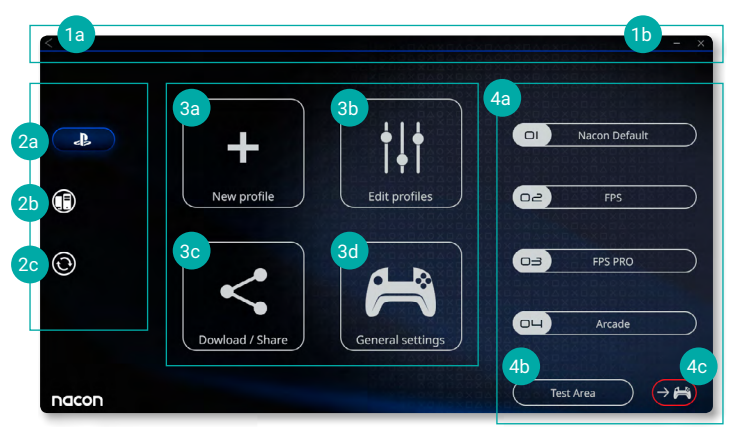

The main screen of the companion app will allow you to switch between the different settings.

### 1. Menu bar

- a. Return to the main menu.
- **b.** Minimise or close the companion app.

### 2. Settings mode

- **a.** PS4<sup>™</sup> Advanced Mode: modify the profiles for the PS4<sup>™</sup> Advanced Mode.
- **b.** PC Mode: modify the profiles for the PC Advanced Mode.
- **c.** Firmware and software updates: advises if a new firmware or software update is available.

### 3. Functions

- a. New profile: create a new profile and to select its position in the controller.
- b. Edit profiles: modify the setups of your controller.
  - i. Left stick: change the response curve and the dead zone of the left stick.
  - ii. Right stick: change the response curve and the dead zone of the right stick.
  - iii. **Mapping:** define the mapping button of your controller and select 4 or 8 way movement of the directional pad.
  - iv. Trigger: define the reactivity of the L2 and R2 triggers.
  - v. Overview: show an overview of the selected profile.

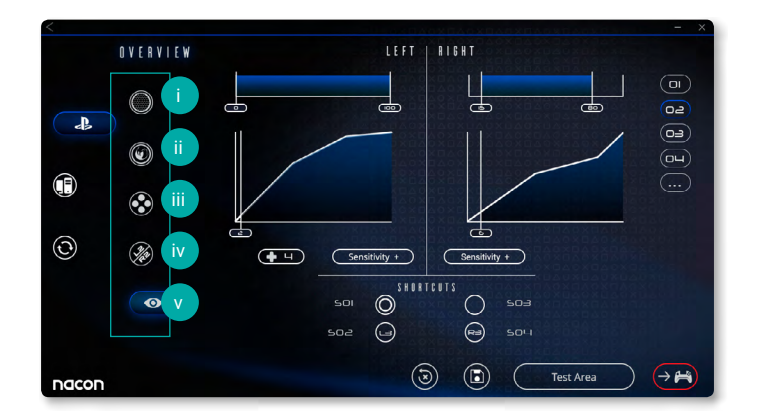

- c. Download / Share: download NACON profiles or access to the community website.
- **d. General settings:** modify the vibration level and the light effect around the right stick.

### 4. Controller profiles

- **a. Profiles:** Displays the name of the profile stored in the controller for the current mode. You have the possibility to modify them directly or to download another profile stored on your computer.
- **b. Test Area:** displays a screen to test the settings of the profile selected on the controller.
- c. Activate profiles: sent the charged profiles to the controller.

### NOTE: The controller comes with 4x pre-loaded custom profiles to suit a range of games:

- 1. Neutral (right stick like Pro Control Mode, L1/R1 & L2/R2 mapped to back buttons)
- **2.** FPS (right stick more responsive)
- 3. FPS Pro (right stick highly responsive)
- 4. Arcade (immediate stick response)

### Recycling

This product should not be disposed of in normal household rubbish. Please take it to a nominated collection point. Recycling is important and will help to protect our environment from reduced landfill waste. EU and Turkey only.

### I Important Safeguards & Precautions

- 1/ The product is for indoor use only. Never expose to direct sunlight or wet weather conditions.
- 2/ Do not expose the product to splashing, dripping, rain or moisture. Do not immerse in liquid.
- 3/ Do not expose to dust, high humidity, high temperatures or mechanical shock.
- 4/ Do not use or open if the equipment is damaged. Do not try to fix it.
- **5/** For external cleaning, use a soft, clean, damp cloth only. Use of detergents may damage the finish and leak inside.
- 6/ Never carry the product by its cable.
- 7/ This device is not designed to be used by anyone (including children) with impaired physical, sensory or mental capacity, or by anyone without appropriate experience or knowledge unless they have received prior guidance or instructions related to the use of this device from someone who is responsible for their safety. Do not leave the product unattended, keep this device out of the reach of children. Not suitable for children under 7 years of age, the cord can coil around the neck.

#### I Ergonomics

Holding your hands in the same position for a long period of time can lead to aching and pain. If this occurs repeatedly please consult your doctor. As a preventive measure, we recommend that you take a 15-minute break every hour.

### I Technical Helpline Information

Email: support@nacongaming.com Website: www.nacongaming.com

# **Macon**

### WWW.NACONGAMING.COM

🎔 @NaconGaming 📑 Nacongaming 🕟 Nacon International